#### Інструкція з реєстрації для участі у Олімпіади з Англійської мови для абітурієнтів

1. Якщо у вас немає логіну та паролю від системи дистанційного навчання Mentor, пройдіть процедуру реєстрації <u>згідно з інструкцією</u> Якщо у вас є логін та пароль, на сторінці «Допомога вступникам у 2023 році» сайту khai.edu натисніть кнопку «Увійти для виконання завдань» розділу «Англійська мова».

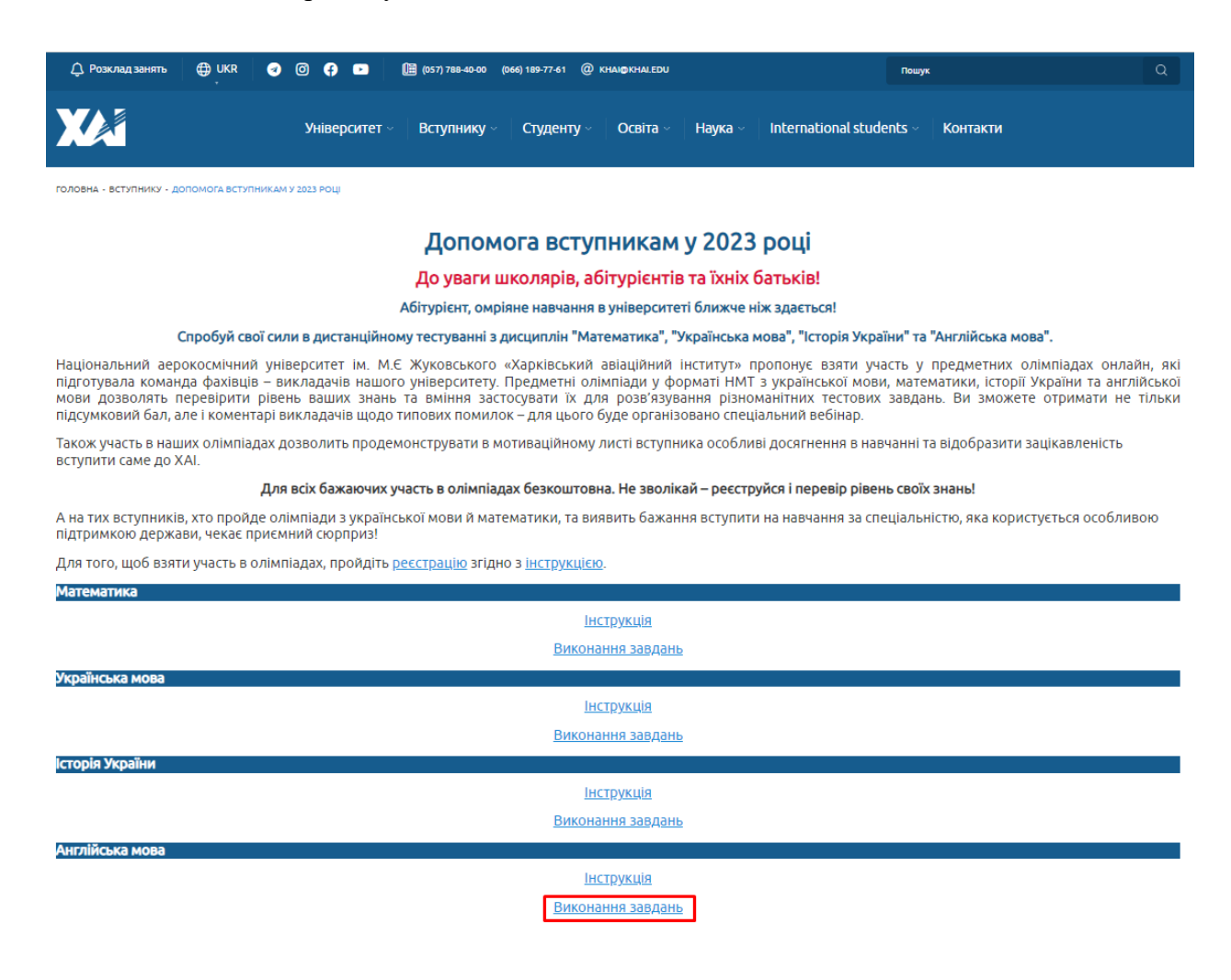

Буде здійснено перехід на таку сторінку:

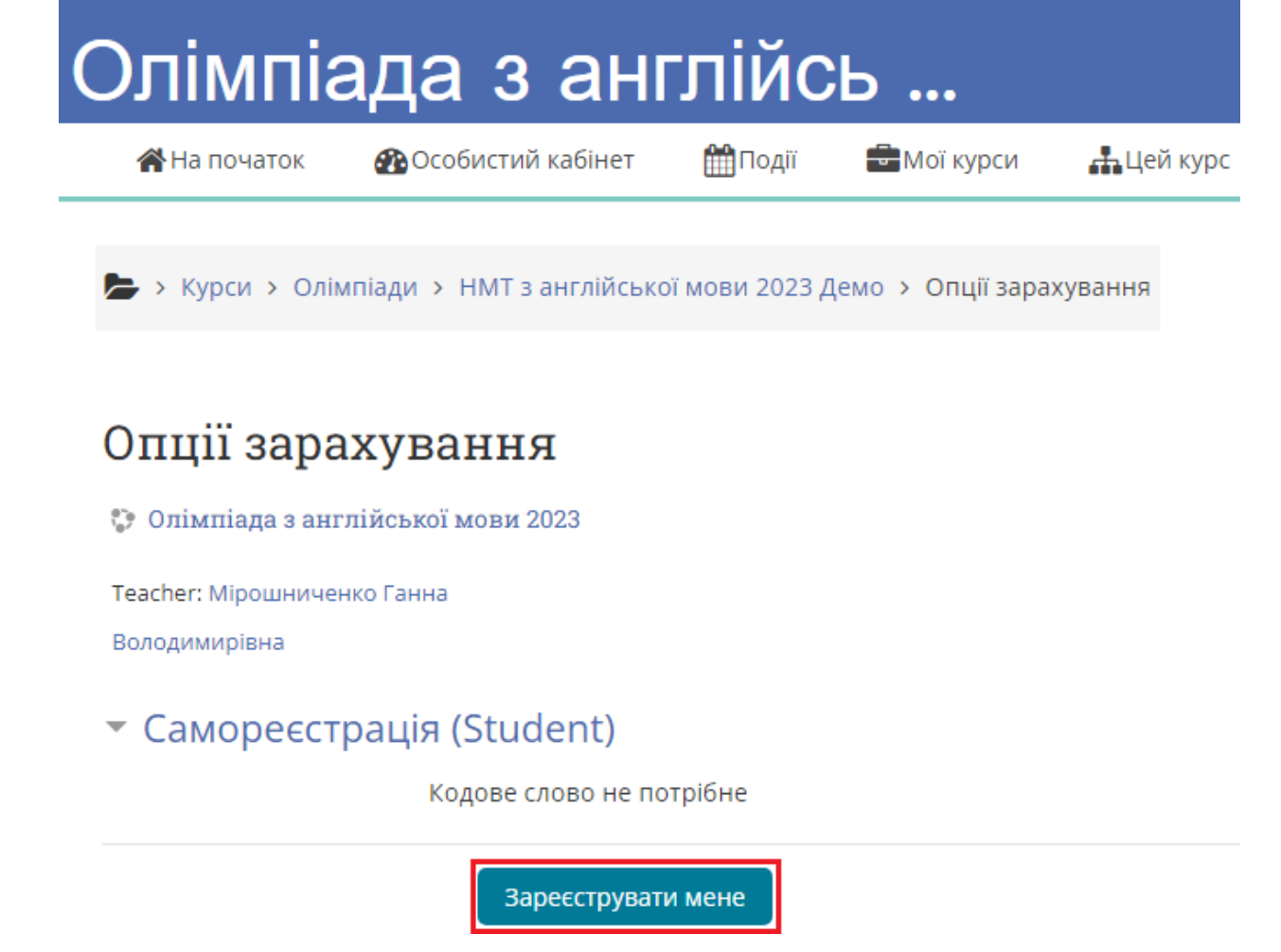

2. Натисніть кнопку «Зареєструвати мене». Буде здійснено перехід на таку сторінку:

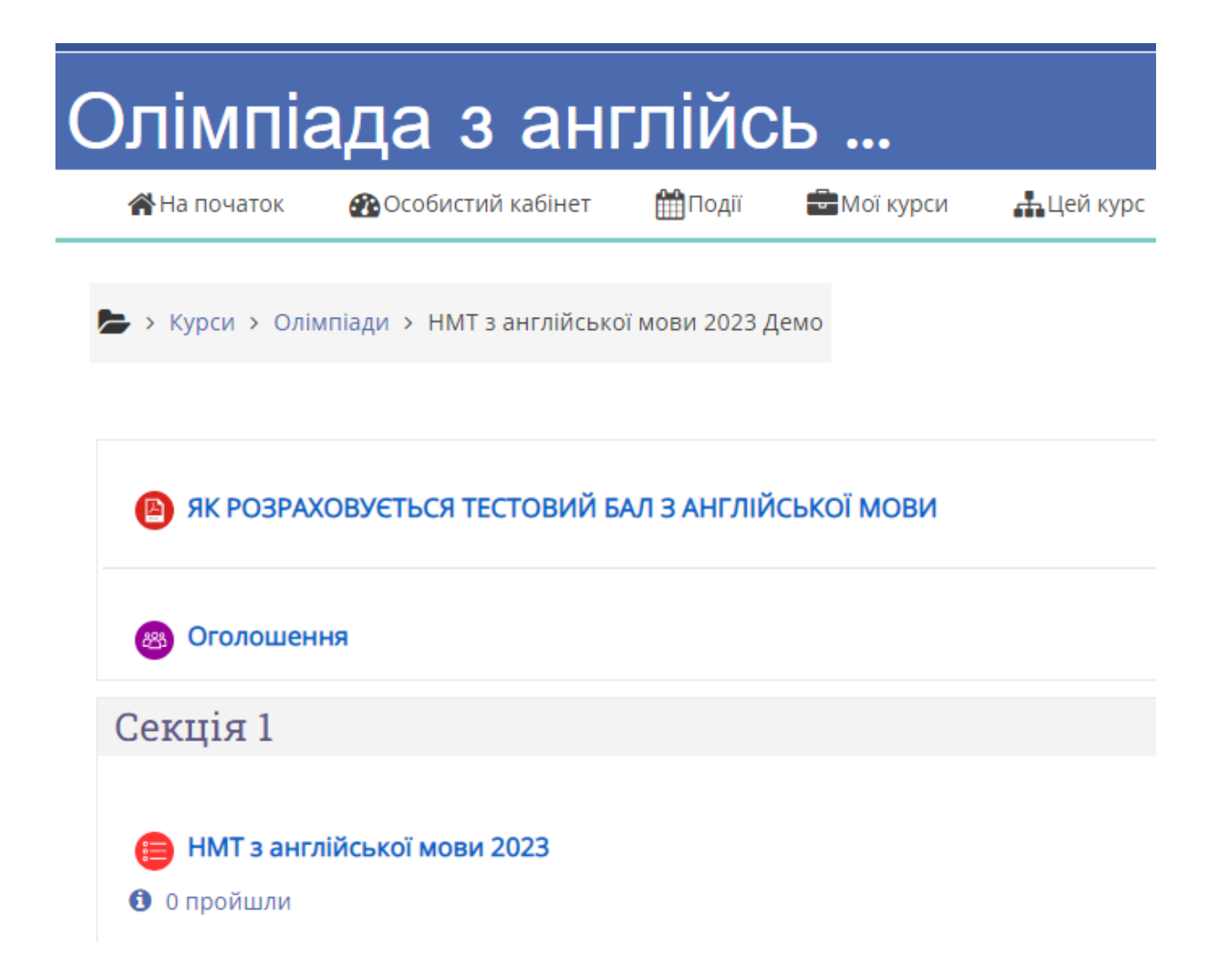

3. На цій сторінці вам надано загальну інформацію про тест. Ознайомтесь з Правилами оцінювання виконання завдань. Натиснувши на «НМТ з англійської мови 2023» ви перейдете на сторінку на якій вам надано загальну інформацію про тест. Для початку тестування натисніть на кнопку «Почати тестування».

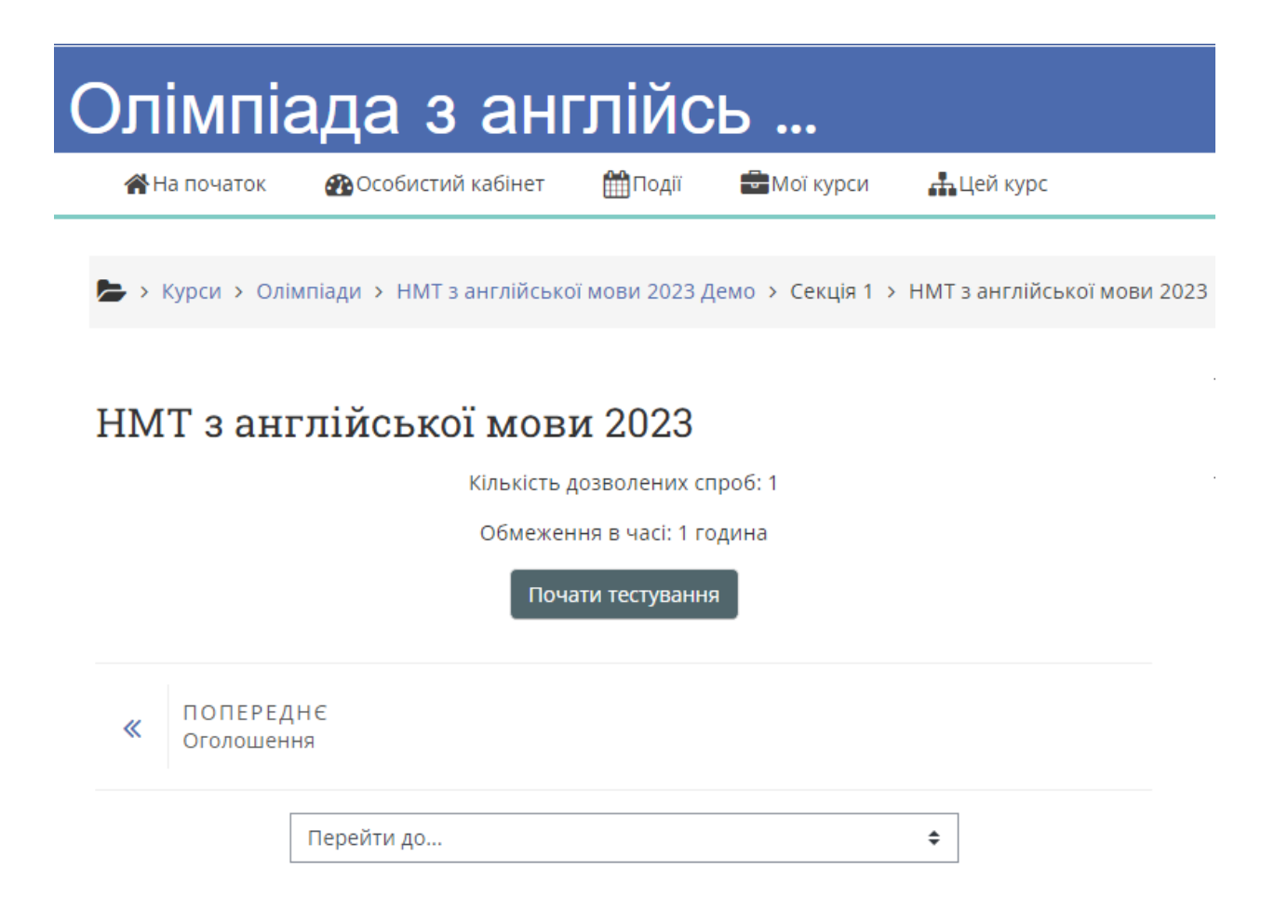

Підтвердить початок тестування.

| Олімпіада з англійсь           |                                                                                                    |  |  |
|--------------------------------|----------------------------------------------------------------------------------------------------|--|--|
| <b>Н</b> а початок 🛛 🛞 Ос      | собистий кабінет 🛗 Події 💼 Мої курси 🏭 Цей курс                                                                                                    |  |  |
| <b>)</b> > Курси > Олімпіади > | <ul> <li>НМТ з англійської мови 2023 Демо &gt; Секція 1 &gt; НМТ з англійської мови 2023</li> </ul>                                                                                                    |  |  |
| НМТ з англійс                  | ської мови 2023 <b>ф</b><br>Почати спробу ×                                                                                                    |  |  |
| « ПОПЕРЕДНЄ<br>Оголошення      | Обмеження в часі<br>Ваша спроба матиме обмежений час у 1 година. Коли ви запустите, таймер<br>почне зворотний відлік і його неможливо буде призупинити. Ви повинні<br>завершити спробу до закінчення її терміну. Ви впевнені, що хочете почати<br>зараз? |  |  |
| Перейт                         | Почати спробу Скасувати                                                                                                    |  |  |

4. Далі вас буде переведено на сторінки тестових завдань. Для навігації по тесту використовуйте кнопки «Попередня сторінка», «Наступна сторінка», та панель навігації, що розташовано ліворуч. Для завершення навігації натисніть кнопку «Завершити спробу»

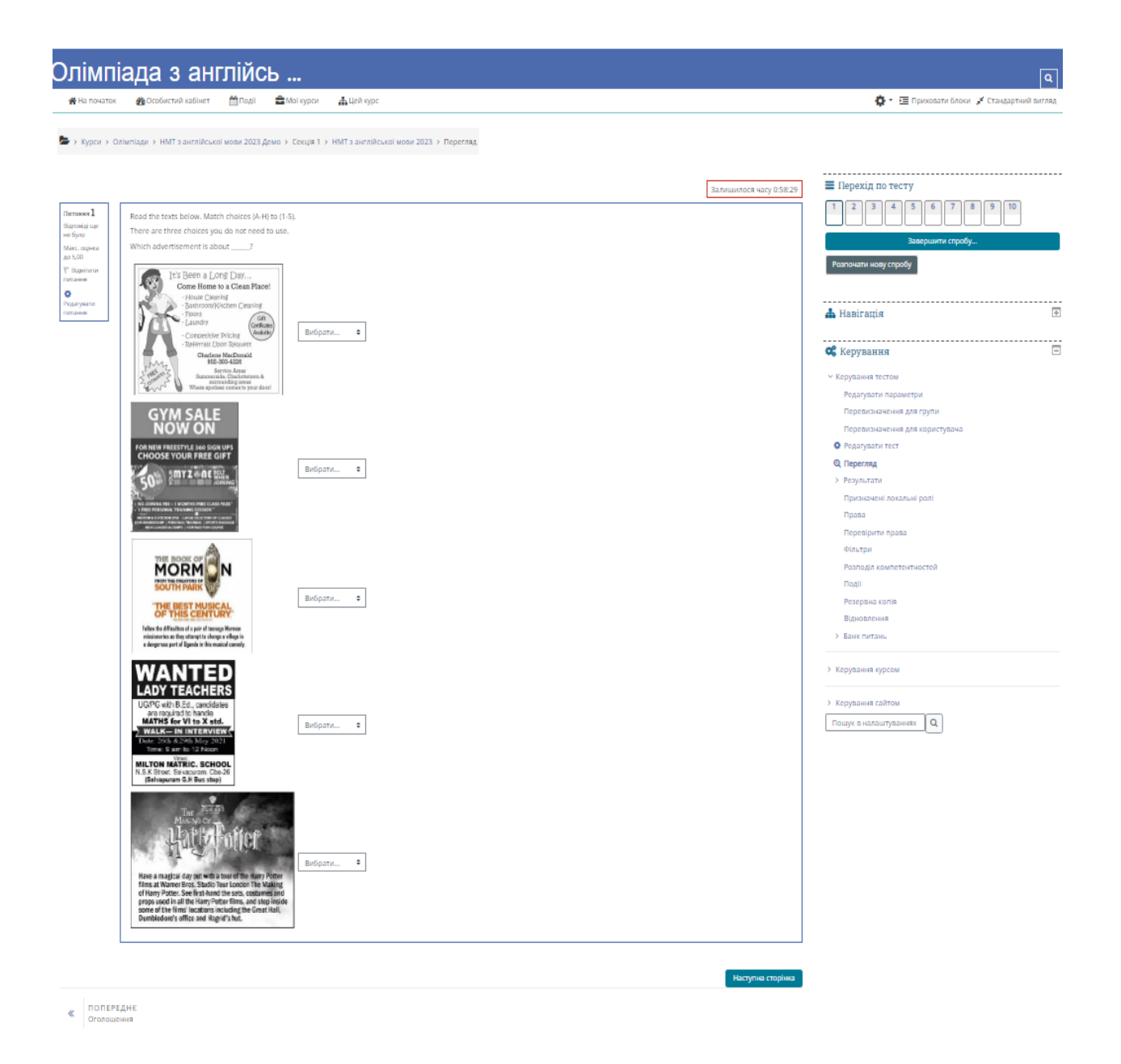

Після чого вас буде переправлено на сторінку підсумкового огляду.

# НМТ з англійської мови 2023

### Результати спроби

| Питання                                                           | Статус                      |                         |
|-------------------------------------------------------------------|-----------------------------|-------------------------|
| 1                                                                 | Відповідь збережено         |                         |
| 2                                                                 | Відповідь збережено         |                         |
| 3                                                                 | Відповідь збережено         |                         |
| 4                                                                 | Відповідь збережено         |                         |
| 5                                                                 | Відповідь збережено         |                         |
| 6                                                                 | Відповідь збережено         |                         |
| 7                                                                 | Відповідь збережено         |                         |
| 8                                                                 | Відповідь збережено         |                         |
| 9                                                                 | Відповідь збережено         |                         |
| 10                                                                | Відповідь збережено         |                         |
|                                                                   | Повернутися до спроби       |                         |
|                                                                   |                             | Залишилося часу 0:55:39 |
| Ця спроба має бути відправлена до Tuesday 25 April 2023 12:21 PM. |                             |                         |
|                                                                   | Відправити все та завершити |                         |
| « ПОПЕРЕДНЄ<br>Оголошення                                         |                             |                         |
| Перейти д                                                         | D                           | \$                      |

Ви можете повернутися для зміни ваших відповідей натиснувши кнопку «Повернутися до спроби», або завершити тестування натиснувши кнопку «Відправити все та завершити». В такому разі підтвердіть завершення тестування, після чого ви отримаєте свої результати.

# НМТ з англійської мови 2023

## Результати спроби

| Питання                   | Статус                                                                                                    |                                    |  |
|---------------------------|----------------------------------------------------------------------------------------------------|------------------------------------|--|
| 1                         | Відповідь збережено                                                                                                    |                                    |  |
| 2                         | Відповідь збережено                                                                                                    |                                    |  |
| 3                         | Відповідь збережено                                                                                                    |                                    |  |
| 4                         | Відповідь збережено                                                                                                    |                                    |  |
| 5                         | Відповідь збережено                                                                                                    |                                    |  |
| 6                         | Відповідь збереж                                                                                                    | 2H0                                |  |
| 7                         | Відповідь збереж                                                                                                    | Пілтверлження                      |  |
| 8                         | Відповідь збереж                                                                                                    | х                                  |  |
| 9                         | Відповідь збереж                                                                                                    | Ви вибрали закінчення тесту (даної |  |
| 10<br>Ця спроба ма        | Відповідь збережк<br>Відповідь збережк<br>Повернутис<br>Скасувати<br>Залишилося часу 0:55:02<br>Ця спроба має бути відправлена до Tuesday 25 April 2023 12:21 PM.<br>Відправити все та завершити |                                    |  |
| « ПОПЕРЕДНЄ<br>Оголошення |                                                                                                    |                                    |  |
| Перейти д                 | D                                                                                                    | \$                                 |  |